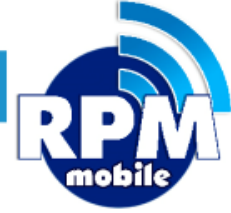

# Manual de Sitio Web Soporte

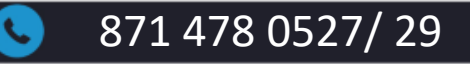

soporte@laredmas.net

DISTRIBUIDOR AUTORIZADO LA RED+

# ÍNDICE

| INTRODUCCIÓN                  | 4  |
|-------------------------------|----|
| ACCESO AL PORTAL              | 5  |
| MENÚ PRINCIPAL                | 7  |
| SUCURSALES                    | 8  |
| > CAJAS                       | 9  |
| CONSULTA DE SALDO             | 11 |
| NOTIFICACIÓN DE PAGO          | 12 |
| USUARIOS                      | 14 |
| ACTUALIZAR CLAVE DE ACCESO    | 15 |
| REPORTES DE TRANSACCIONES     | 16 |
| REPORTE DE VENTA POR COMERCIO | 21 |
| REPORTES DE PAGOS             | 22 |
| ESTADO DE CUENTA              | 24 |

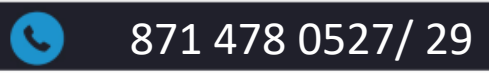

 $\square$ 

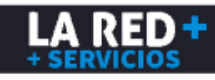

# ÍNDICE

| REPORTE DE FACTURAS EMITIDAS | 25 |
|------------------------------|----|
| REPORTE DE CLUB PAGO         | 27 |
| REPORTE PAGO POR SPEI        | 32 |
| ACTUALIZA TUS DATOS CFDI     | 37 |
| CONTACTOS SOPORTE LA RED+    | 40 |

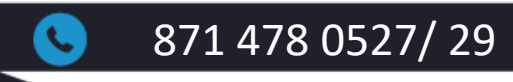

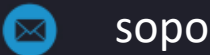

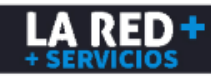

# INTRODUCCIÓN

**LA RED+** le brinda una herramienta amigable para que pueda consultar fácilmente toda la información de su comercio, en donde puede realizar consultas de saldo tanto de **Recargas** como **Pago de Servicios**, obtener reportes detallados y resumidos de ventas, reportar sus depósitos bancarios y darle seguimiento a su aplicación, descargar sus facturas, etc. por lo que podrá tener un mejor control administrativo y de sus ventas.

Nuestra plataforma le ofrece manejar un solo Saldo por Cliente, el cual es compartido con todas las sucursales que se den de alta o Saldo por Sucursal, el cual se maneja de manera individual para cada una de sus sucursales, esto podrá elegirlo de acuerdo a sus necesidades.

Si usted no cuenta con su Usuario y Contraseña, favor de contactar a nuestra linea de **Soporte LA RED**+ para que le proporcionen sus accesos.

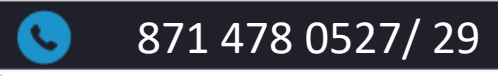

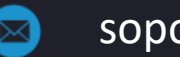

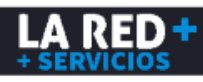

#### **ACCESO AL PORTAL**

Para uso del portal se recomienda utilizar el navegador Mozilla Firefox para un mejor funcionamiento.

Liga de descarga del navegador Mozilla Firefox https://www.mozilla.org/es-MX/firefox/new/

Liga de acceso al Portal Web de Soporte LA RED+ <u>https://soporte.cedixvirtual.mx/soporte25multi/Login.aspx</u>

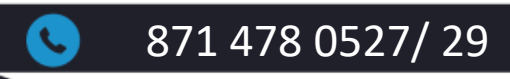

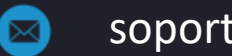

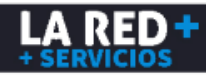

#### **ACCESO AL PORTAL**

Aparecerá la siguiente ventana donde deberá ingresar el texto que se muestra, capturar su Usuario y Contraseña. De clic en Entrar.

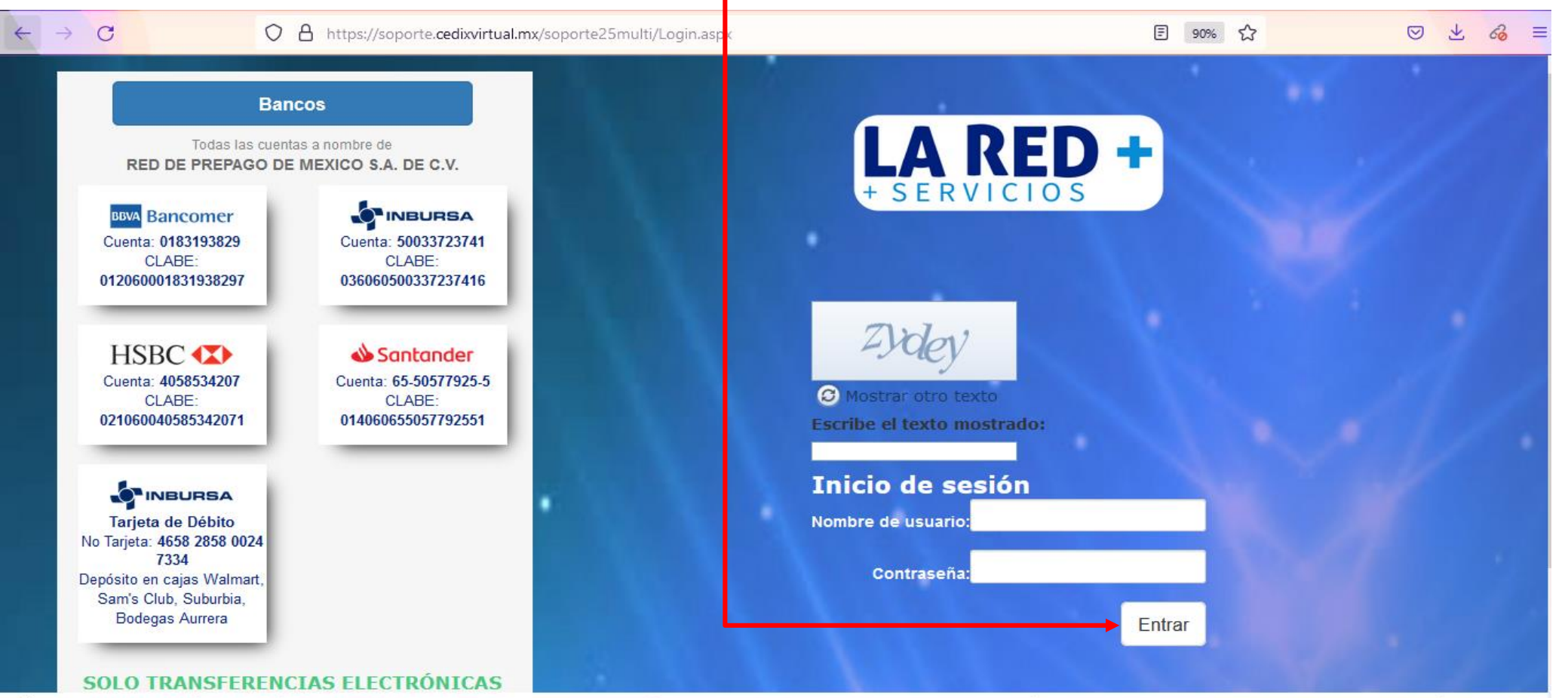

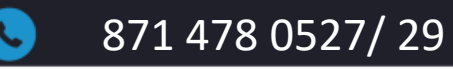

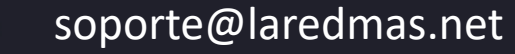

### **MENÚ PRINCIPAL**

Una vez que haya iniciado sesión, podrá visualizar la barra de menú disponible. (Los accesos varían de acuerdo a los permisos que se le hayan asignado)

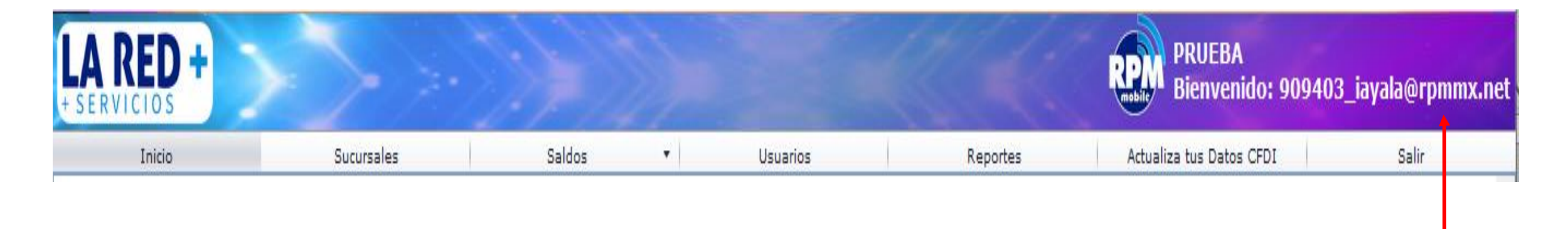

En la parte superior derecha podrá visualizar el nombre de su Comercio y Usuario.

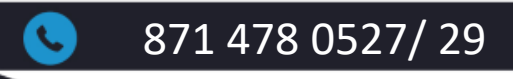

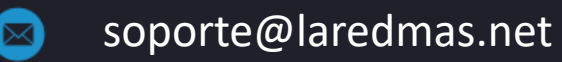

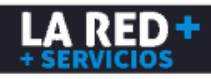

#### **SUCURSALES**

Para poder visualizar las sucursales de su comercio, de clic en el menú **Sucursales** y **Lista.** Enseguida se desplegará la lista de sucursales donde podrá visualizar su **ID de Cliente**, **Nombre de Sucursal**, **Nombre de encargado de sucursal** y **Estatus**.

| + S E              | RVICIOS                                     | +                 | > >-            |    |               |              |                 |          | PRUEBA<br>Bienvenido: 9  | 09403_iayala@rpmmx.net |
|--------------------|---------------------------------------------|-------------------|-----------------|----|---------------|--------------|-----------------|----------|--------------------------|------------------------|
|                    | Inicio                                      | S                 | ucursales       | Sa | aldos         | •            | Usuarios        | Reportes | Actualiza tus Datos CFDI | Salir                  |
| Listar<br>909<br># | 1do Sucursale<br>403 - PRUEBA<br>Id Cliente | s:<br>Id Sucursal | Nombre sucursa  | ı  | Nombre del ad | lministrador | Status Sucursal |          |                          |                        |
|                    | Ŷ                                           |                   | Ŷ               | Ŷ  |               | Ŷ            |                 | -        |                          |                        |
|                    | 909403                                      |                   | 1 SUC-1-Cl-9094 | )3 | ILSE          |              | Habilitado      |          |                          |                        |
|                    | 909403                                      |                   | 2 SUCURSAL 2    |    | ILSE          |              | Habilitado      |          |                          |                        |

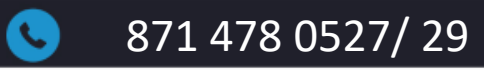

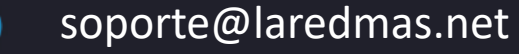

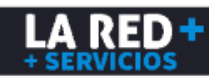

#### CAJAS

Para poder visualizar las cajas de clic en el siguiente ícono 🛛 😓 consultar.

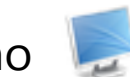

#### en la lista de sucursales que desee

| + 5 6 | RVICIOS                                     | + >>              |                   |                          |                 |          | PRUEBA<br>Bienvenido: 90940 | )3_iayala@rpmmx.net |
|-------|---------------------------------------------|-------------------|-------------------|--------------------------|-----------------|----------|-----------------------------|---------------------|
|       | Inicio                                      | s                 | iucursales        | Saldos 🔹                 | Usuarios        | Reportes | Actualiza tus Datos CFDI    | Salir               |
| 209   | ndo Sucursale<br>403 - PRUEBA<br>Id Cliente | s:<br>Id Sucursal | Nombre sucursal   | Nombre del administrador | Status Sucursal |          |                             |                     |
|       | Ŷ                                           |                   | Ŷ                 | Ŷ                        | ۹               |          |                             |                     |
| Į,    | 909403                                      |                   | 1 SUC-1-Cl-909403 | ILSE                     | Habilitado      |          |                             |                     |
|       | 909403                                      |                   | 2 SUCURSAL 2      | ILSE                     | Habilitado      |          |                             |                     |

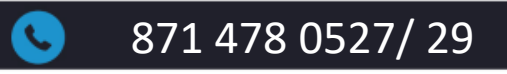

 $\boxtimes$ 

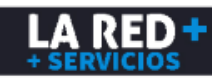

#### CAJAS

Enseguida se mostrará la información de las cajas que tiene dadas de alta en la sucursal. **ID y nombre de Sucursal**, **ID de Caja**, **Nombre y Ubicación**, **Estatus** y **Código de Activación** (requerido para la instalación del Cedix en su computadora, el cual en caso de formateo o reinstalación del sistema tendrá que solicitar uno nuevo a nuestro equipo de Soporte vía correo electrónico).

| <b>L</b><br>+ S | Inicio       Sucursales       Saldos       Usuarios       Reportes       Actualiza tus Datos CFDI       Salir         Inicio         Inicio       Sucursales       Saldos       Usuarios       Reportes       Actualiza tus Datos CFDI       Salir         Inicio         Inicio       Sucursales       Salir         Inicio       Sucursales       Lista de Clientes > Lista de Cajas         Istando Cajas:         SUCURSAL 2         # Id Sucursal       Nombre de la caja       Ubicación de la caja       Tipo de Caja       Status       Código de Activación         2 <sucursal 2<="" td="">       56845       Calla 1       CAlla 1       PC       Puerle renistrar token       018AB-013A8D-1388D-1388D-1388D-097864</sucursal> |                       |               |                   |                      |              |                       |                           |                          |                                      |  |  |  |
|-----------------|----------------------------------------------------------------------------------------------------|-----------------------|---------------|-------------------|----------------------|--------------|-----------------------|---------------------------|--------------------------|--------------------------------------|--|--|--|
|                 | Inicio                                                                                                    |                       | Sucursales    |                   | Saldos 🔹             | Usi          | Jarios                | Reportes                  | Actualiza tus Datos CFDI | Salir                                |  |  |  |
| Lista<br>- Sl   | ndo Cajas:<br>JCURSAL 2                                                                                                    |                       |               |                   |                      |              |                       | <u>mico</u> > <u>c</u>    |                          | <u>sales</u> > <u>Lista de Cajas</u> |  |  |  |
| #               | Id Sucursal                                                                                                    | Nombre de la sucursal | Id de la caja | Nombre de la caja | Ubicación de la caja | Tipo de Caja | Status                | Código de Activación      |                          |                                      |  |  |  |
|                 | 2                                                                                                    | SUCURSAL 2            | 56845         | CAJA 1            | CAJA 1               | PC           | Puede registrar token | 018AB-013A8D-13885-097864 |                          |                                      |  |  |  |
|                 | 2                                                                                                    | SUCURSAL 2            | 39147         | CAJA 2            | CAJA 2               | PC           | Puede registrar token | 098D9-06A4F0-0D1FE-005A6D |                          |                                      |  |  |  |

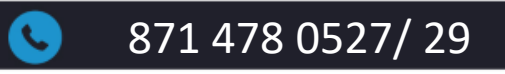

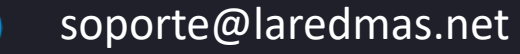

#### CONSULTA DE SALDO

Para revisar su saldo actual, ingrese al Menú **Saldos** y **Listar Saldos**. Enseguida se mostrará el saldo que tiene disponible en la bolsa de Recargas y Otros Productos (Pago de servicios).

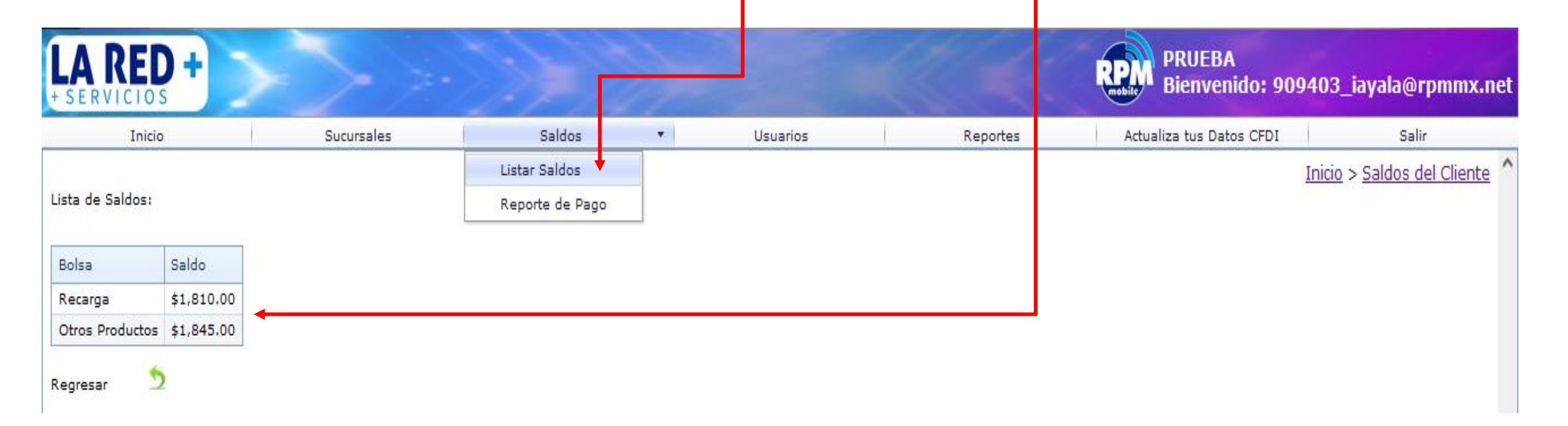

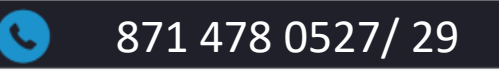

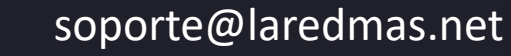

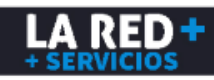

### NOTIFICACIÓN DE PAGO

Para enviar la notificación de su depósito, ingrese al Menú Saldos y Reporte de Pago.

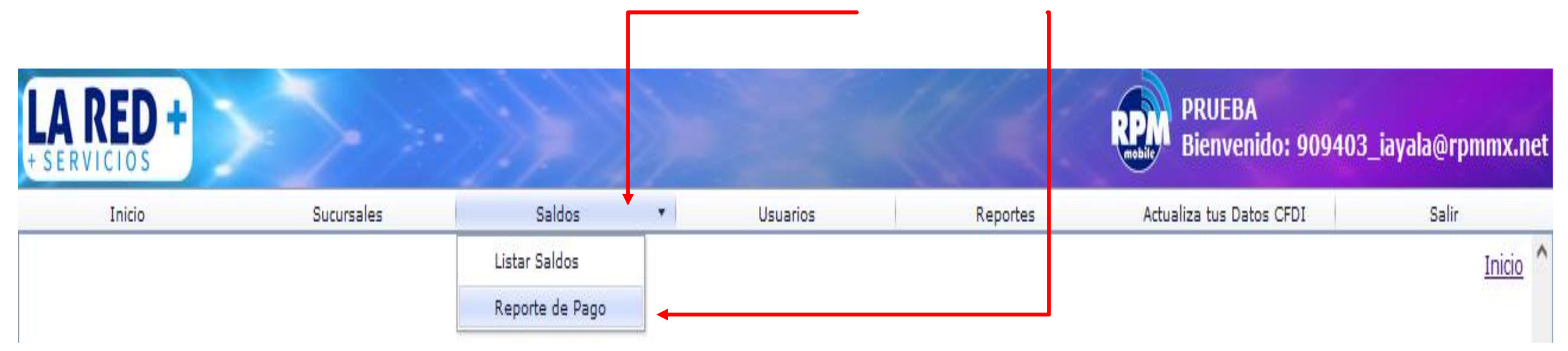

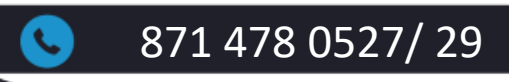

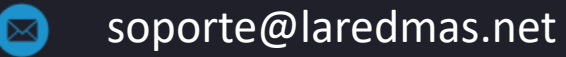

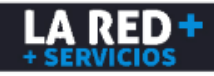

#### **NOTIFICACIÓN DE PAGO**

Se mostrará la siguiente ventana donde deberá ingresar los datos de su depósito.

- **Tipo de Reporte**, donde deberá seleccionar la bolsa ya sea Recargas u Otros Productos (Pago de Servicios).
- Bancos, deberá seleccionar el banco donde realizó su depósito o el banco de destino si realizó una transferencia.
- 8 Su Forma de pago, ya sea efectivo, transferencia, cheque, por definir.
- 4 El Monto de su depósito.
- **(5)** Fecha y hora de su comprobante.
- **6** Folio y/o Referencia de acuerdo al banco y método de pago.
- Agregar el comprobante de su transferencia o puede tomar una fotografía con su celular en caso de que haya realizado un depósito en efectivo.
- <sup>(3)</sup> Una vez que haya ingresado todos los datos de clic en **Reportar**. El tiempo compromiso para que se refleje su saldo es de 5 min a 1 hora

| Inicio                    | Sucursales               | -  |
|---------------------------|--------------------------|----|
| Reporte de Pago           |                          |    |
|                           |                          |    |
| Tipo de Reporte           |                          | *  |
| Bancos                    |                          | -  |
| Forma de Pago             |                          | *  |
| Ultimos 4 Numeros Cuent   | a                        |    |
| Monto                     |                          |    |
| Fecha                     | 15/02/2022               | -  |
| Hora                      | 02:54 p. m.              | \$ |
| Folio                     |                          |    |
| Agregar imagen de la fict | a de deposito (OPCIONAL) |    |

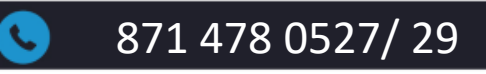

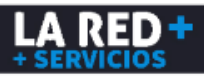

#### **USUARIOS**

Al ingresar al menú **Usuarios** y **Lista**, se mostrarán los usuarios que tiene dados de alta para su Comercio. Estos pueden ser del Sitio de Soporte o de venta Web y Android. En caso de requerir otro usuario, deberá contactar a nuestro equipo de Soporte.

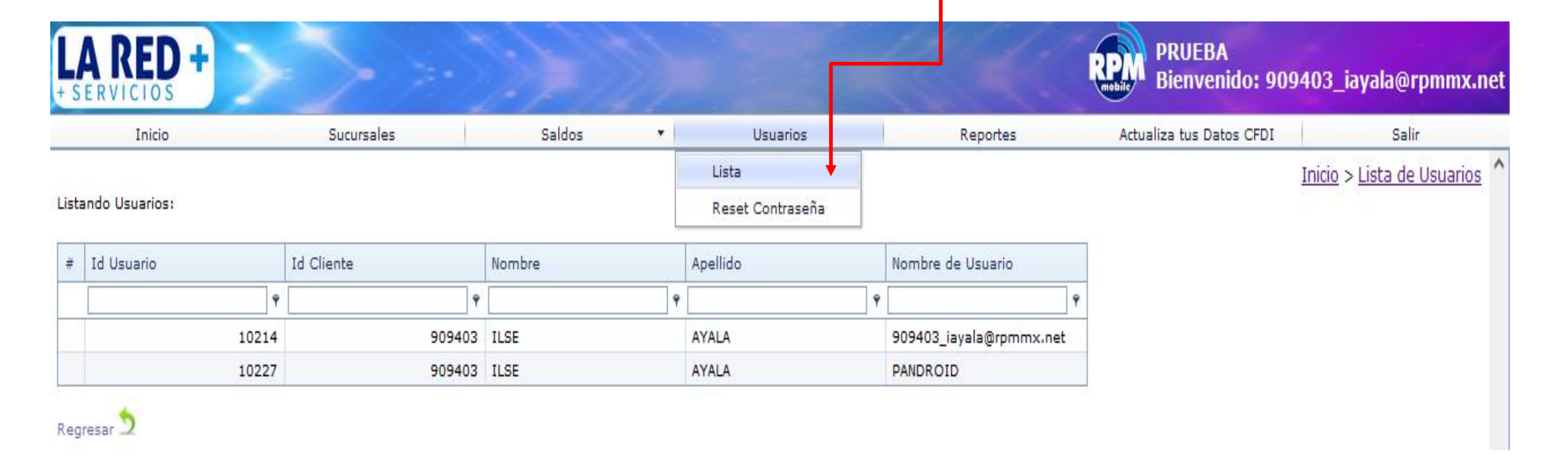

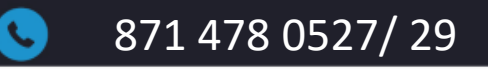

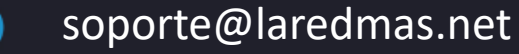

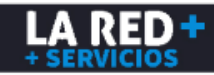

#### **ACTUALIZAR CLAVE DE ACCESO**

Si desea actualizar su clave de acceso, deberá ingresar al Menú **Usuarios** y **Reset Contraseña**, donde deberá ingresar en el campo de Contraseña anterior su clave actual, en el segundo campo ingresar una nueva contraseña (de preferencia una clave alfanumérica, combinando letras mayúsculas y minúsculas, números y símbolos de al menos 8 dígitos), y confirmarla en el tercer campo. Al finalizar debe dar clic en **Aceptar**.

| LA RED +                |                   |     |       |                    |          | PRUEBA<br>Bienvenido: 909403 | 3_iayala@rpmmx.net   |
|-------------------------|-------------------|-----|-------|--------------------|----------|------------------------------|----------------------|
| Inicio                  | Sucursales        | Sal | dos 🔹 | Usuarios           | Reportes | Actualiza tus Datos CFDI     | Salir                |
|                         |                   |     |       | Lista              |          | Inicio > Lista de Usuarios > | Modificar Contraseña |
| Restablecer contraseña. |                   |     |       | Reset Contraseña 🕇 |          |                              |                      |
| Usuario 909403          | ]_iayala@rpmmx.ne |     |       |                    |          |                              |                      |
| Contraseña anterior     |                   |     |       |                    |          |                              |                      |
| Contraseña Nueva        |                   |     |       |                    |          |                              |                      |
| Confirmar Contraseña    |                   |     |       |                    |          |                              |                      |
| Aceptar 🗲               |                   |     |       |                    |          |                              |                      |

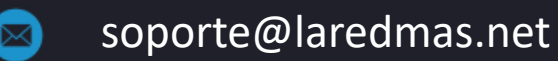

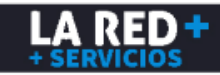

Para generar un reporte detallado de transacciones en tiempo real o de un periodo de consulta en específico, debe ingresar al Menú **Reportes** y **Transacciones.** 

| RED +  |            |        |   |          |                    | PRUEBA<br>Bienvenido: 909403_iayala@rpmmx.net |          |  |  |  |  |
|--------|------------|--------|---|----------|--------------------|-----------------------------------------------|----------|--|--|--|--|
| Inicio | Sucursales | Saldos | • | Usuarios | Reportes           | Actualiza tus Datos CFDI                      | Salir    |  |  |  |  |
|        |            |        |   |          | Transacciones      |                                               | Inicio 个 |  |  |  |  |
|        |            |        |   |          | Venta por Comercio |                                               |          |  |  |  |  |
|        |            |        |   |          | Pagos              |                                               |          |  |  |  |  |
|        |            |        |   |          | Estado de Cuenta   |                                               |          |  |  |  |  |
|        |            |        |   |          | Facturación 🕨      |                                               |          |  |  |  |  |
|        |            |        |   |          | Reenvio de PIN     |                                               |          |  |  |  |  |
|        |            |        |   |          | Club Pago          |                                               |          |  |  |  |  |
|        |            |        |   |          | Pago por SPEI      |                                               |          |  |  |  |  |

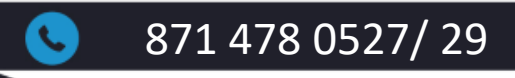

 $\square$ 

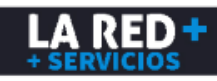

Puede seleccionar sólo el rango de fecha de consulta para un reporte general o filtrar por categoría de Proveedor, Producto y/o Sucursal. De clic en **Generar**.

| LA RED +                                                                |            |                    |                        |             |         | <           | RP       | PRUE<br>Bienv   | BA<br>venido: 909 | 9403_        | iayala(      | ⊚rpmn           | nx.net        |                 |          |        |
|-------------------------------------------------------------------------|------------|--------------------|------------------------|-------------|---------|-------------|----------|-----------------|-------------------|--------------|--------------|-----------------|---------------|-----------------|----------|--------|
| Inicio                                                                  |            | Sucursales         | Sald                   | los         | -       | Usuarios    |          | Rep             | ortes             | A            | ctualiza tus | Datos CFDI      |               | S               | alir     |        |
| Reporte de Transacciones:<br>Desde<br>03/04/2023<br>Sucursal<br>Generar | •          | Hasta<br>03/04/202 | 3                      | Proveeco    | r:      | •           | Prod     | ucto            |                   | *            |              | <u>Inicio</u> > | <u>Report</u> | <u>e de Tra</u> | ansaccio | ones ^ |
| # Id Transaccion • Fe                                                   | echa Trx N | ombre Cliente      | Nombre Sucursal/Tienda | CarrierName | Id Caja | Nombre Caja | Cajero   | Monto           |                   | Total pagado | Producto     | Autorización    | Ref 1         | Ref 2           | Ref 3    | Statu  |
| Ŷ                                                                       | * <b>9</b> | Ŷ                  | Ŷ                      | 9           | 9       | Ŷ           | Ŷ        |                 | Ŷ                 | Ŷ            |              | 9               | Ŷ             | Ŷ               | Ŷ        |        |
|                                                                         |            |                    |                        |             |         |             | Sin dato | os para mostrar |                   |              |              |                 |               |                 |          |        |
|                                                                         |            |                    |                        |             |         |             |          | Cantidad (exit  | osas):            |              |              |                 |               |                 |          |        |

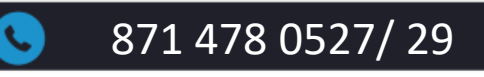

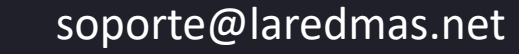

 $\square$ 

LA RED

Se generará un reporte detallado de todas sus transacciones, pudiendo visualizar ID de transacción, fecha y hora, nombre de comercio, nombre de sucursal, carrier, detalles de caja y cajero, monto de transacción, producto; para visualizar el detalle completo de la transacción debe deslizar a la derecha la barra de desplazamiento en la parte inferior.

| + s              | A RED +                                                |                              | >              | >->)          |           |               |         |             |               |                                                                                                    | PRUEBA<br>Bienvenido: 90940       | 3_iayala@               | prpmmx.net   |
|------------------|--------------------------------------------------------|------------------------------|----------------|---------------|-----------|---------------|---------|-------------|---------------|----------------------------------------------------------------------------------------------------|-----------------------------------|-------------------------|--------------|
|                  | Inicio                                                 |                              | Sucursales     |               | Saldos    | -             |         | Usuarios    |               | Reportes                                                                                                    | Actualiza tus Datos CFDI          | Sa                      | lir          |
| Rep<br>De:<br>03 | Reporte de Transacciones:<br>Desde Hasta<br>03/04/2023 |                              |                |               |           | Proveedor     |         | *           | Product       | o                                                                                                    | Inicio > Reg                      | oorte de Trar           | nsacciones ^ |
| Sue              | Generar                                                | *                            |                |               |           |               |         |             |               |                                                                                                    |                                   |                         |              |
| #                | Id Transaccion 👻                                       | Fecha Trx                    | Nombre Cliente | Nombre Sucurs | al/Tienda | CarrierName   | Id Caja | Nombre Caja | Cajero        | Monto                                                                                                    | Total pagado                      | Producto                | Autorizaciór |
|                  | Ŷ                                                      | <b>• •</b>                   | Ŷ              |               | •         | Ŷ             | Ŷ       | Ŷ           | Ŷ             | Ŷ                                                                                                    | Ŷ                                 | -                       |              |
|                  | 176290608                                              | 03/04/2023<br>06:04 p.<br>m. | PRUEBA         | SUC-1-Cl-9094 | 103       | FagoServicios | 65801   | CAJA WEB    | CAJERO<br>WEB | \$150.00                                                                                                    | \$158.00                          | MEGACABLE<br>CUENTA     | 638161418    |
|                  | 176290607                                              | 03/04/2023<br>06:01 p.<br>m. | PRUEBA         | SUC-1-Cl-9094 | 103       | Novistar      | 65801   | CAJA WEB    | CAJERO<br>WEB | \$100.00                                                                                                    | \$100.00                          | Movistar<br>100         | 168056332:   |
|                  | 176290606                                              | 03/04/2023<br>06:00 p.<br>m. | PRUEBA         | SUC-1-Cl-9094 | 103       | Telcel        | 65801   | CAJA WEB    | CAJERO<br>WEB | \$100.00                                                                                                    | \$100.00                          | Amigo Sin<br>Limite 100 | 638161416    |
|                  |                                                        |                              |                |               |           |               |         |             |               | Cantidad (exitosas): 3<br>Suma (exitosas): \$350.00<br>Minimo (exitosas): \$100.00<br>Máximo (exitosas): \$150.00 | Total Pagado (exitosas): \$358.00 |                         |              |
|                  | XLS<br>Jan Y                                           | A.                           |                |               |           |               |         |             |               |                                                                                                    |                                   |                         |              |
| <                |                                                        |                              |                |               |           | <b>•</b>      |         |             |               |                                                                                                    |                                   |                         | >            |

871 478 0527/ 29

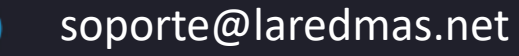

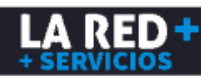

144

Al ser generado el reporte, puede usar también los filtros de consulta que puede aplicar en todos los campos o dar clic en la llave que aparece en cada uno de ellos para usar la lista de opciones, lo cual mostrará la información filtrada.

|                 | A RED +                                                       | >                            |                |                        |             |    |                                         |      |                           |                                                                                                    | PRUEBA<br>Bienvenido: 90940       | )3_iayala                     | ı@rpmmx.net  |
|-----------------|---------------------------------------------------------------|------------------------------|----------------|------------------------|-------------|----|-----------------------------------------|------|---------------------------|----------------------------------------------------------------------------------------------------|-----------------------------------|-------------------------------|--------------|
|                 | Inicio                                                        |                              | Sucursales     | Saldos                 |             |    | Usuario                                 | s    |                           | Reportes                                                                                                    | Actualiza tus Datos CFDI          |                               | Salir        |
| Rep<br>De<br>03 | porte de Transaccion<br>sde<br>3/04/2023<br>cursal<br>Generar | 3                            | Proveedor      |                        |             | ¥  | Produc                                  | to   | <u>Inicio</u> > <u>Re</u> | porte de Ti                                                                                                    | ransacciones ^                    |                               |              |
| #               | Id Transaccion 💌                                              | Fecha Trx                    | Nombre Cliente | Nombre Sucursal/Tienda | CarrierName | Id | Caja Nombre                             | Caja | Cajero                    | Monto                                                                                                    | Total pagado                      | Producto                      | Autorización |
|                 | Ŷ                                                             | - ÷ ÷                        | Ŷ              | Ŷ                      | TELCEL      | P  | Ŷ                                       | •    | 9                         | Ŷ                                                                                                    | Ŷ                                 | -                             |              |
|                 | 176290606                                                     | 03/04/2023<br>06:00 p.<br>m. | PRUEBA         | SUC-1-Cl-909403        | Telcel      | ~  | Comienza con<br>Contiene<br>No contiene |      | CAJERO<br>WEB             | \$100.00                                                                                                    | \$100.00                          | Amigo<br>Sin<br>Limite<br>100 | 63816141645: |
|                 |                                                               |                              |                |                        |             |    | Acaba con<br>Igual                      |      |                           | Cantidad (exitosas): 3<br>Suma (exitosas): \$350.00<br>Minimo (exitosas): \$100.00<br>Máximo (exitosas): \$150.00 | Total Pagado (exitosas): \$358.00 |                               |              |
|                 | XLS .                                                         | X                            |                |                        |             |    | No igual                                |      |                           |                                                                                                    |                                   |                               |              |

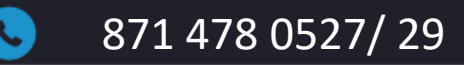

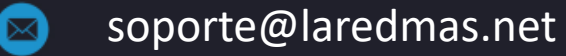

Se muestra también el número de autorización el cual se genera al realizar una transacción exitosa, número de referencia, estatus de transacción donde se indica si fue exitosa o fallida y mensaje de respuesta. En la parte inferior izquierda, aparece la opción de exportar su reporte en formato Excel o PDF.

| Ļ  | AREC        | )+            | >>>                                                                                                    |                                   |                         |                    |            | <     |       | RPM P<br>B | RUEBA<br>ienvenido: 909 | 403_iay  | ala@rpmmx.ne    |
|----|-------------|---------------|----------------------------------------------------------------------------------------------------|-----------------------------------|-------------------------|--------------------|------------|-------|-------|------------|-------------------------|----------|-----------------|
|    | Inicio      |               | Sucursales                                                                                                    | Saldos                            | •                       | Usuarios           | Rep        | ortes |       | Actualiz   | a tus Datos CFDI        |          | Salir           |
|    |             |               |                                                                                                    | <u>Inicio</u> > <u>Rep</u>        | orte de Trai            | nsacciones         |            |       |       |            |                         |          | -               |
|    | ¥           | Product       | o                                                                                                    | v                                 |                         |                    |            |       |       |            |                         |          |                 |
| а  | Nombre Caja | Cajero        | Monto                                                                                                    | Total pagado                      | Producto                | Autorización       | Ref 1      | Ref 2 | Ref 3 | Status Trx | Mensaje de Resp.        | Utilidad | IP              |
| Ŷ  | Ŷ           | Ŷ             | Ŷ                                                                                                    | Ŷ                                 | *                       | Ŷ                  | Ŷ          | Ŷ     | Ŷ     | Ŷ          | Ŷ                       | Ŷ        | Ŷ               |
| 01 | CAJA WEB    | CAJERO<br>WEB | \$150.00                                                                                                    | \$158.00                          | MEGACABLE<br>CUENTA     | 638161418903906275 | 4020005219 |       |       | Exitosa    | Transacción<br>exitosa  | \$3.00   | 177.228.173.233 |
| 01 | CAJA WEB    | CAJERO<br>WEB | \$100.00                                                                                                    | \$100.00                          | Movistar<br>100         | 1680563322         | 8714780529 |       |       | Exitosa    | Transacción<br>exitosa  | \$5.00   | 177.228.173.233 |
| 01 | CAJA WEB    | CAJERO<br>WEB | \$100.00                                                                                                    | \$100.00                          | Amigo Sin<br>Limite 100 | 638161416455632042 | 8714780527 |       |       | Exitosa    | Transacción<br>exitosa  | \$5.00   | 177.228.173.233 |
|    |             |               | Cantidad (exitosas): 3<br>Suma (exitosas): \$350.00<br>Minimo (exitosas): \$100.00<br>Máximo (exitosas): \$150.00 | Total Pagado (exitosas): \$358.00 |                         |                    |            |       |       |            |                         |          |                 |

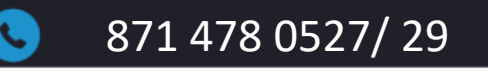

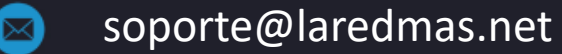

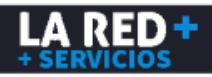

#### **REPORTE DE VENTA POR COMERCIO**

Es una herramienta para generar un reporte acumulado de ventas en base a los criterios de consulta de acuerdo a sus requerimientos. Debe ingresar al Menú **Reportes** y **Venta por Comercio**, donde se mostrarán dichos criterios para que pueda realizar sus consultas. Al ser generado también podrá exportarlo en Excel y/o PDF

| te de Ventas:<br>e Hasta Proveedor<br>14/2023 03/04/2023 Producto<br>Producto<br>Sucursal<br>Totales x Producto<br>Totales x Cliente<br>Totales x Sucursal<br>Totales x Proveedor                                                                                                    | Inicio          | Sucursales                     | Saldos 🔹  | Usuarios | Reportes             | Actualiza tus Datos CFDI | Salir                            |
|----------------------------------------------------------------------------------------------------|-----------------|--------------------------------|-----------|----------|----------------------|--------------------------|----------------------------------|
| Hasta   Proveedor   14/2023   Producto   Image: Constraint of the second second seco | orte de Ventas: |                                |           |          |                      |                          | Inicio > <u>Reporte de Venta</u> |
| 14/2023  Producto  Producto  Sucursal  Sucursal  Totales  Totales × Producto  Totales × Cliente  Totales × Sucursal  Totales × Sucursal  Totales × Sucursal  Totales × Producto  Totales × Sucursal  Totales × Producto  Totales × Producto  Totales × Producto  Totales × Producto  Totales × Producto  Totales × Producto  Totales × Producto  Totales × Producto  Totales × Proveedor                                                                                                    | le de ventas.   | Hasta                          | Proveedor | 1        |                      |                          |                                  |
| Producto   Producto                                                                                                    | 04/2023         | <ul> <li>03/04/2023</li> </ul> | -         | *        |                      |                          |                                  |
| Sucursal<br>Totales × Producto<br>Totales × Cliente<br>Totales × Sucursal<br>Totales × Sucursal<br>Totales × Proveedor                                                                                                    |                 |                                | Producto  |          |                      |                          |                                  |
| Sucursal   Totales × Producto   Totales × Cliente   Totales × Sucursal   Totales × Proveedor                                                                                                    |                 |                                |           | · ·      |                      |                          |                                  |
| Sucursal       Image: Totales         Sucursal       Image: Totales × Producto         Image: Totales × Cliente       Image: Totales × Cliente         Image: Totales × Sucursal       Image: Totales × Sucursal         Image: Totales × Sucursal       Image: Totales × Proveedor                                                                                                    |                 |                                |           |          | O Detallado          |                          |                                  |
| Sucursal O Totales × Producto O Totales × Cliente O Totales × Sucursal O Totales × Proveedor O Totales × Proveedor                                                                                                    |                 |                                |           |          | O Totales            |                          |                                  |
| Sucursal   Totales × Cliente  Totales × Sucursal  Totales × Proveedor                                                                                                    |                 |                                | 1.001     |          | Totales x Producto   |                          |                                  |
| Totales × Sucursal     Totales × Proveedor                                                                                                    |                 |                                | Sucursal  | *        | Totales x Cliente    |                          |                                  |
| 💿 Totales × Proveedor                                                                                                    |                 |                                |           |          | 💿 Totales 🗙 Sucursal |                          |                                  |
|                                                                                                    |                 |                                |           |          | Totales × Proveedor  |                          |                                  |
|                                                                                                    |                 |                                |           |          |                      |                          |                                  |

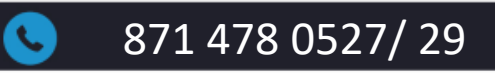

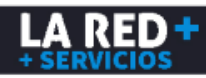

#### **REPORTES DE PAGOS**

Es una herramienta para el seguimiento de la notificación de sus depósitos bancarios, ya sea para revisar si fue aplicado un pago reciente o para ver el historial de pagos reportados en un determinado periodo de consulta. Sólo debe ingresar al menú de **Reportes** y **Pagos**.

| LA RED + |            |        |   |          |                                                                                                    | PRUEBA<br>Bienvenido: 909403 | _iayala@rpmmx.net |
|----------|------------|--------|---|----------|----------------------------------------------------------------------------------------------------|------------------------------|-------------------|
| Inicio   | Sucursales | Saldos | • | Usuarios | Reportes                                                                                                    | Actualiza tus Datos CFDI     | Salir             |
|          |            |        |   |          | Transacciones<br>Venta por Comercio<br>Pagos<br>Estado de Cuenta<br>Facturación<br>Reenvio de PIN<br>Club Pago<br>Pago por SPEI |                              | <u>Inicio</u> ^   |

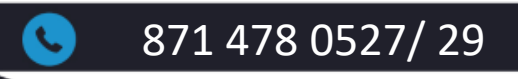

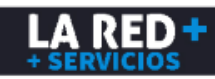

#### **REPORTES DE PAGOS**

Se mostrará la ventana donde debe elegir el periodo de consulta y dar clic en **Generar**. Se desplegará la información de sus notificaciones de pago donde podrá visualizar su ID de pago, Fecha y Hora de su reporte, Nombre de su comercio, Sucursal, Banco, Monto del depósito, Referencia, Estatus de pago (donde se indicará si se encuentra Reportado, Aplicado, Rechazado o Cancelado), Fecha de cambio, Fecha del documento (de su comprobante) y el método de pago seleccionado en su reporte. Para revisar el detalle de su estatus puede dar clic en la siguiente flecha. El reporte generado lo puede exportar en formato Excel o PDF.

| Listando   | Pagos:                    |                           |                |                 |           |            |            |                    |             |                |                           |        |                          |                |
|------------|---------------------------|---------------------------|----------------|-----------------|-----------|------------|------------|--------------------|-------------|----------------|---------------------------|--------|--------------------------|----------------|
| © F<br>⊙ F | echa de Rej<br>echa Cambi | orte Desde<br>03/04/2023  | Ha:            | sta<br>/04/2023 | *         |            |            |                    |             |                |                           |        |                          |                |
| #          | Id Pago                   | Fecha de Reporte          | Nombre Cliente | Id sucursal     | Banco     | Monto      | Referencia | Bolsa              | Status Pago | Modificado por | Fecha cambio              | Imagen | Fecha Documento          | Método de pago |
|            | Ŷ                         | <b>▼</b> Ŷ                | Ŷ              | Ŷ               | *         | Ŷ          | Ŷ          | •                  | •           | Ŷ              | <del>-</del> 9            | Ŷ      |                          | Ŷ              |
| > ←        | 121317                    | 03/04/2023<br>05:58 p. m. | PRUEBA         |                 | Santander | \$2,000.00 | Ь          | Otros<br>Productos | Aplicado    | IAYALA         | 03/04/2023<br>04:51 p. m. |        | 03/04/2023 12:00<br>a.m. | Transferencia  |
| >          | 121316                    | 03/04/2023<br>05:58 p. m. | PRUEBA         |                 | Banamex   | \$2,000.00 | а          | Recarga            | Aplicado    | IAYALA         | 03/04/2023<br>04:50 p. m. |        | 03/04/2023 12:00<br>a.m. | Efectivo       |
| >          | 121318                    | 03/04/2023<br>09:00 p. m. | PRUEBA         |                 | Bancomer  | \$1,000.00 | 2761       | Recarga            | Reportado   |                |                           |        | 30/03/2023 12:00<br>a.m. | Efectivo       |
| >          | 121319                    | 03/04/2023<br>09:01 p. m. | PRUEBA         |                 | Bancomer  | \$2,000.00 | 1521       | Otros<br>Productos | Reportado   |                |                           |        | 01/04/2023 12:00<br>a.m. | Efectivo       |

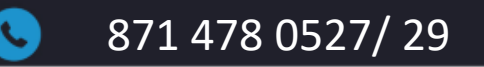

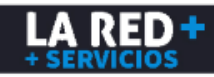

#### **ESTADO DE CUENTA**

Para generar el reporte donde podrá revisar todos los movimientos de su comercio tales como depósitos, ventas, comisiones, debe ingresar al menú de **Reportes** y **Estado de Cuenta.** Debe seleccionar su periodo de consulta, la bolsa ya sea Recarga u Otros Productos (Pago de servicios) y dar clic en **Generar**. La secuencia de los movimientos la puede visualizar de abajo hacia arriba.

|            | Inicio                                             |                              | Sucursales             | Sa        | aldos                  | ▼ Usuari               | os          | Rep        | portes   | Actualiza tus Dat | s CFDI | Salir ^ |
|------------|----------------------------------------------------|------------------------------|------------------------|-----------|------------------------|------------------------|-------------|------------|----------|-------------------|--------|---------|
| Label      |                                                    |                              |                        |           |                        |                        |             | Transaccio | ones     |                   |        |         |
|            |                                                    |                              |                        |           |                        |                        |             | Venta por  | Comercio |                   |        |         |
| Desde      |                                                    |                              | Hasta                  |           |                        |                        |             | Pagos      |          |                   |        |         |
| 03/04/202  | 3                                                  | -                            | 03/04/2023             | -         |                        |                        |             | Estado de  | e Cuenta |                   |        |         |
|            |                                                    |                              |                        |           |                        |                        |             | Facturació | 'n       | •                 |        |         |
| Seleccione | una bolsa                                          |                              |                        |           |                        |                        |             | Reenvio d  | de PIN   |                   |        |         |
| Recarga    |                                                    | *                            |                        |           |                        |                        |             | Club Page  | 5        |                   |        |         |
|            |                                                    |                              |                        |           |                        |                        |             | Pago por   | SPEI     |                   |        |         |
| 🔘 Todas    | 🔘 Cargos                                           | 🔘 Abonos                     | Generar                |           |                        |                        |             |            |          |                   |        |         |
|            |                                                    |                              |                        |           |                        |                        |             |            |          |                   |        |         |
| Id Op.     | Tipo Op.                                           | Fecha Op                     | Balance antes de la Op | Monto Op. | Producto               | Balance después de Op. | Transacción | Info1      | Id Pago  |                   |        |         |
| Ŷ          | Ŷ                                                  | - Ŷ                          | Ŷ                      | Ŷ         | Ŷ                      | Ŷ                      | Ŷ           | Ŷ          | Ŷ        |                   |        |         |
| 27759055   | Pago de<br>comision<br>por venta<br>de<br>producto | 03/04/2023<br>06:01 p.<br>m. | \$1805.00              | \$5.00    | Movistar<br>100        | \$1810.00              | 176290607   | 8714780529 |          |                   |        |         |
| 27759054   | Cargo por<br>transaccion                           | 03/04/2023<br>06:01 p.<br>m. | \$1905.00              | -\$100.00 | Movistar<br>100        | \$1805.00              | 176290607   | 8714780529 |          |                   |        |         |
| 27759053   | Pago de<br>comision<br>por venta<br>de             | 03/04/2023<br>06:00 p.<br>m. | \$1900.00              | \$5.00    | Amigo<br>Sin<br>Limite | \$1905.00              | 176290606   | 8714780527 |          |                   |        | ~       |

871 478 0527/ 29

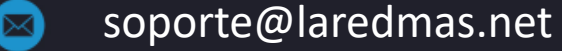

#### **REPORTE DE FACTURAS EMITIDAS**

El reporte de Facturación es una herramienta que le permite visualizar las facturas emitidas de sus depósitos de recargas con opción de descargarlas en el formato que sea requerido. Debe ingresar al menú de **Reportes-Facturación-Facturas Emitidas**, seleccionar el periodo de consulta y dar clic en **Generar.** 

| Inicio       Sucursales       Saldos       Usuarios       Reportes         Facturas Emitidas:       Facturas Emitidas       Image: Saldos       Image: Saldos                                                                                                    | rtes<br>ercio<br>ta       |                       | Salir |
|----------------------------------------------------------------------------------------------------|---------------------------|-----------------------|-------|
| Facturas Emitidas:       Facturas Emitidas       Transacciones       Venta por Comercio       Pagos         Desde:       122/02/2022       Estado de Cuenta       Estado de Cuenta       Facturación       Club Pago         V       #       Folio       Id Factura       Id Temporal       Periodo       Nombre       RFC       Razón Social       SubTotal       Total       Impuestos       Total       Fecha       Status       Impuestos       Status       Impuestos       Total       Fecha       Status       Impuestos       Impuestos       Total       Fecha       Status       Impuestos       Impuestos       Im                                                                                                    | ercio<br>ta               |                       |       |
| Facturas Emitidas:       Venta por Comercio         Facturas Emitidas       Pagos         Desde:       22/02/2022         22/02/2022       Estado de Cuenta         Generar       Club Pago         V       #         Folio       Id Factura       Id Temporal       Periodo       Nombre       RFC       Razón Social       SubTotal       Total       Total       Fecha       Status       Nature       V         V       #       Folio       Id Factura       Id Temporal       Periodo       Nombre       RFC       Razón Social       SubTotal       Total       Total       Fecha       Status       Nature       Nature       Nature       Nature       SubTotal       Total       Total       Fecha       Status       Nature       Nature       Nature       Nature       Nature       SubTotal       Total       Total       Fecha       Status       Nature       Nature       Nature       Nature       Nature       Nature       Nature       Nature       Nature       Nature       Nature       Nature       Nature       Nature       Nature       Nature       Nature       Nature       Nature       Nature       Nature       Nature       Nata       Nature       Nature<                                                                                                    | ta                        |                       |       |
| Facturas Emitidas     Pagos   Desde:   22/02/2022     22/02/2022     Generar     Folio   Id Factura   Tipo Factura   Id Temporal   Periodo   Nombre   RFC   Razón Social   SubTotal   Total   Import   Total   Fecha   Status   V   Import   Import <td>ta</td> <td></td> <td></td>                                                                                                    | ta                        |                       |       |
| Desde:       Hasta:       22/02/2022       Idescent       Facturación       Club Pago         21/02/2022       Idescent       Idescent       Idescent       Club Pago       Pago por SPEI         Image: Intervention of the sector of the sector of the                                                                                                    | ta                        |                       |       |
| Desde:       Hasta:         21/02/2022       Idestein       Idestein       Idestein       Facturación         Generative         Image: Club Page       Page por SPEI         Image: Club Page       Page por SPEI         Image: Club Page       Page por SPEI         Image: Club Page       Image: Club Page       Page por SPEI         Image: Club Page       Image: Club Page       Image: Club Page       Image: Club Page         Image: Club Page       Image: Club Page       Image: Club Page       Image: Club Page       Image: Club Page         Image: Club Page       Image: Club Page                                                                                                    |                           |                       |       |
| Image: Structure       Structure       Structur                                                                                                    | · ·                       | Facturas Emitidas     |       |
| General       Pago por SPEI         Image: definition of the sector of the sector of the secto                                                                    |                           |                       |       |
| Image: Second second second         |                           |                       |       |
| Image: Constraint of the state of the state of the s         | atus 🛛 Fecha Pa           | Pago Banco            |       |
| Image: Constraint of the second second sec | Ŷ                         | • • •                 |       |
|                                                                                                    | XITO 22/02/20<br>12:00 a. | 2022<br>a.m. Bancomer |       |
| Image: Constraint of the second second se         | XITO 22/02/20<br>12:00 a. | 2022 Bancomer         |       |
|                                                                                                    |                           |                       |       |

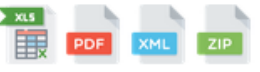

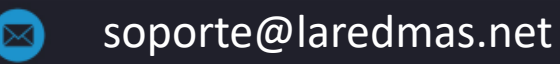

#### **REPORTE DE FACTURAS EMITIDAS**

Para descargar sus facturas debe seleccionar la casilla que se encuentra en la barra de menú para descargar todas las facturas generadas en el periodo de consulta seleccionado, o si desea puede seleccionar sólo la casilla de la factura a descargar y seleccione el formato requerido de descarga para el cual puede abrir el archivo o guardarlo.

| :turas Emitidas<br>:de:<br>/02/2022 |              | lasta:<br>22/02/2022<br>Generar | 2        | ¥       |                       |            |      |              |           |                 | Ha elegido abrir:<br>Facturas_XML_PDF_22_02_2022_17_38_03.zip<br>el cual es un: Archivo WinRAR ZIP (356 KB) |
|-------------------------------------|--------------|---------------------------------|----------|---------|-----------------------|------------|------|--------------|-----------|-----------------|----------------------------------------------------------------------------------------------------|
| # Folio Id Fa                       | ctura Tipo P | actura Id T                     | Temporal | Periodo | Nomb                  | re R       | FC R | Razón Social | SubTotal  | Total Impuestos | de: http://wspruebas.cedixvirtual.mx                                                                        |
|                                     | 6222 Antie   | po 1                            | ' (      |         | CLIEI<br>PRUE<br>ILSE | ITE<br>BAS |      |              | 2155.1700 | 344.8300        | ¿Qué debería hacer Firefox con este archivo?                                                                |
| A_858 1                             | 6222 Anticip | po 2                            |          |         | CLIEI<br>PRUE<br>ILSE | ITE<br>BAS |      |              | 862.0700  | 137.9300        | Guardar archivo                                                                                             |
|                                     |              |                                 |          |         |                       |            |      |              |           |                 | Aceptar Cancelar                                                                                            |
|                                     |              |                                 |          |         |                       |            |      |              |           | _               |                                                                                                    |
|                                     |              |                                 |          |         |                       |            |      |              |           |                 |                                                                                                    |

Para realizar tus depósitos en efectivo a través de **CLUBPAGO** en Grandes Cadenas como: SORIANA, SEVEN ELEVEN, WALMART, BODEGA AURRERA, FARMACIAS BENAVIDES,CIRCLE K, FARMACIA ZAPOTLAN, EXTRA, SUBURBIA, FARMACIAS DEL AHORRO, SAMS, FARMACIAS UNION, FARMATODO, CITYCLUB Y FARMACIA SAN FRANCISCO DE ASIS, CHEDRAUI, WALDO'S, sin problemas de horario de lunes a domingo las 24hrs, debes ingresar al menú de **Reportes** y **Club Pago** 

| RVICIOS |            |          |          |                                                                                                    | PRUEBA<br>Bienvenido: 909403 | 3_iayala@rpmmx.n |
|---------|------------|----------|----------|----------------------------------------------------------------------------------------------------|------------------------------|------------------|
| Inicio  | Sucursales | Saldos 🔹 | Usuarios | Reportes                                                                                                    | Actualiza tus Datos CFDI     | Salir            |
|         |            |          |          | Transacciones<br>Venta por Comercio<br>Pagos<br>Estado de Cuenta<br>Facturación +<br>Reenvio de PIN<br>Club Pago |                              | <u>Inicio</u>    |
|         |            |          |          | Pago por SPEI                                                                                                    |                              |                  |

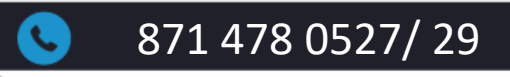

Para generar tu identificación única de código de barras para realizar tu depósito, debes dar clic en Tarjeta digital y te aparecerá el mensaje para guardarla en tu equipo o abrirla para que puedas imprimirla, si tu saldo es por sucursal deberás generar tu tarjeta para cada sucursal.

| A RED +                                      |                                                            |                          |                                                                                                    |                                                                                                    | PRUEBA<br>Bienvenido: 90 | 9403_iayala@rpmmx.net | LA RED +                                                                                                    | El Servicio a<br>pagar es:                                                                                                    | Club<br>page                                                                                                    |
|----------------------------------------------|------------------------------------------------------------|--------------------------|----------------------------------------------------------------------------------------------------|----------------------------------------------------------------------------------------------------|--------------------------|-----------------------|----------------------------------------------------------------------------------------------------|----------------------------------------------------------------------------------------------------|----------------------------------------------------------------------------------------------------|
| Inicio                                       | Sucursales                                                 | Saldos •                 | Usuarios<br>O Buscar                                                                                               | Reportes                                                                                                    | Actualiza tus Datos CFDI | Salir                 | Haz tu depósito para LA RED+ , en<br>depositar es de \$1,000 (Mil pesos).<br>pago de servicio por CLUB PAGO                                                                                                    | las cadenas afiliadas. I<br>Presenta este formato                                                                                                    | donto minimo a<br>7 pide hacer un                                                                                                  |
| lostrar                                      | ¢                                                          |                          | Abriendo TajetaDigitalClub                                                                                         | Pago pdf                                                                                                    | Filtra                   | r:                    | Refere<br>Si el escaner no lee el codigo de barras,                                                                                                    | encia de pago:                                                                                                    | a que aparece amba                                                                                                    |
| egistros<br># No. Autorizacio:               | n Fecha Depósito C                                         | iliente Sucursal Lugar M | Ha alegido abri:<br>A TarjetaDigitaKlubPa<br>el cual es un Format                                                  | <b>go.pdf</b><br>to de documento portiátil (POF) (268 KB)                                                                     | Recargas Otros Prod      | Transferido           | Referencia de pago:<br>1) Acude a cualquier sucursal de<br>las Cadenas afiliadas                                                                                                    | Instrucción ca<br>1) Entra al mem<br>Servicios                                                                                                    | jero Cadena:<br>1 de Pago de                                                                                                    |
| Ningún dato disponi<br>Mostrando registros ( | ble en esta tabla<br>del 0 al 0 de un total de 0 registros |                          | de: http://wsprueber<br>2016 deberik hacer Firefe<br>Abrir ogn Adobe/<br>@Gyardar archivo<br>Repetir estą decisión | s cedixvirtual mic<br>ax con este archivo?<br>Acrobat DC (pridaterminada)<br>i de añora en adelante para este tipo de archivo | 6                        | Anterior Siguiente    | <ol> <li>Presenta al cajaro este formato y solici<br/>hacer un pago de servicio CLUB PAG</li> <li>Entrega al cajaro el monto de tu pago<br/>(\$1,000 MMP o mayor)</li> <li>Conserva tu ticket para cualquier<br/>aclaracion</li> <li>Tu deposito ya esta disponible en LA F<br/>revisa tu correo con instrucciones para<br/>disponible tu pago en los saldos de LA</li> </ol> | ta 2) Buscar y sele<br>3) Escanear el ci<br>teclear el min<br>4) Captunar el m<br>5) Recibir del ci<br>comisión por<br>tener<br>RED+, 6) Confirmar pa<br>cliente | ocionar CLUB PAGO<br>odigo de barras o<br>acro de referencia<br>onto a pagar<br>iente el monto y<br>pago<br>go y entregar ticket a |
|                                              |                                                            |                          |                                                                                                    | Aceptar Cencel                                                                                                    | и                        |                       | Si tienes dade, free de contratante a seporte LA<br>o S772031496.<br>Soriana 7-ELEVEN<br>CIRCLE ()<br>Solution.<br>()<br>()<br>()<br>()<br>()<br>()<br>()<br>()<br>()<br>()                                                                                                    | ED+, Ilane: 8714790527629 (<br>Walmart 😭 💽 📷<br>State part 1<br>27 fermatude                                                                                     | por whatsapp 8717051405                                                                                                    |

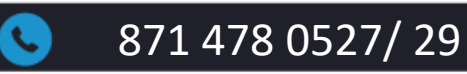

 $\bowtie$ 

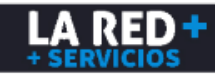

Una vez que hayas realizado tu depósito, deberás ingresar nuevamente al menú de **Reportes** y **Club Pago** donde podrás definir el monto que requieres transferir a la bolsa de Recargas y Pago de Servicios, dando clic el botón verde que aparece al inicio de la transacción con los datos de tu pago.

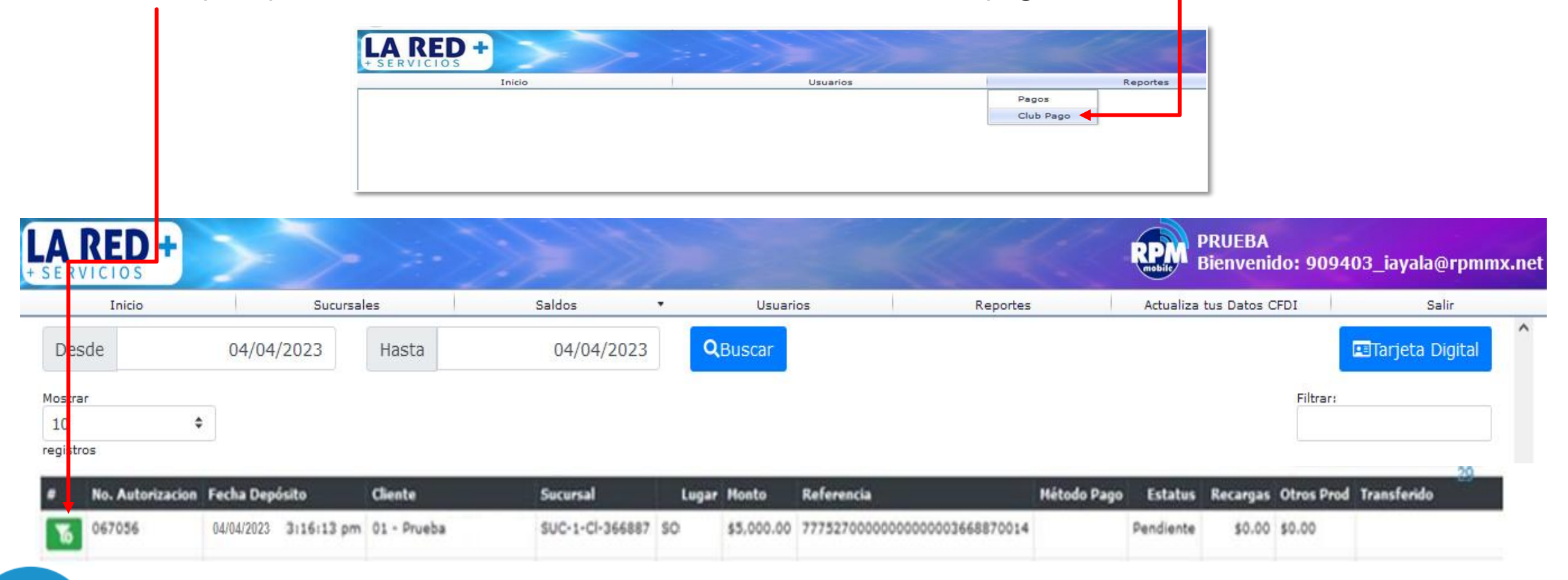

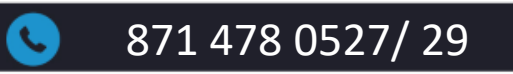

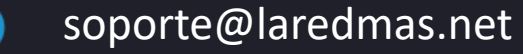

 $\sim$ 

LA RED

- ✓ Aparecerá la ventana donde debes capturar el monto para cada bolsa, la suma de estas debe ser igual al monto total del depósito.
- ✓ Puedes transferir el monto total a una sola bolsa o repartirlo entre ambas, procurando confirmar que sean correctos ya que una vez transferido el saldo no puede ser cancelado ni ajustado.
- ✓ El cargo por concepto de depósito será de \$9.00 que se descontarán de tu bolsa de Recargas, el cargo sólo se realizará a la bolsa de Otros Productos (Pago de Servicios) si el monto total transferido es para dicha bolsa.
- Al finalizar dando clic en el botón Transferir podrás \_\_\_\_\_ utilizar tu saldo.

| Id Cliente: 366887      | Suc: SUC-1-Cl-366887        |
|-------------------------|-----------------------------|
| 01 - Prueba             |                             |
| Autorización: 067056    | Fecha: 04/04/2023 3:16:13 p |
| Lugar: SO               |                             |
| Monto Depositado: \$5,0 | 00.00                       |
| Transferir a:           |                             |
| Saldo Recargas:         | 2500.00 🗸                   |
| Saldo Otros Prod:       | 2500.00 🗸                   |
| Saldo Otros Prod:       | 2500.00 🗸                   |

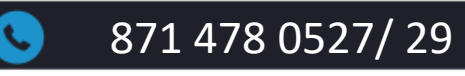

También puedes realizar consultas de los depósitos que has realizado, sólo debes seleccionar el periodo y dar clic en **Buscar**. Enseguida se mostrarán los datos como **Fecha y Hora** del Depósito, **Lugar** donde se realizó, **Monto total**, **Estatus** ya sea **Pendiente o Aplicado** y **Montos y Fecha** del saldo transferido de bolsa de **Recargas y Otros Productos (Pagos de Servicios)**, los cuales podrás visualizar también desde el **Reporte de Pagos** y en tu **Estado de Cuenta.** 

| SERVIC    | ED +         | $\rightarrow$         |             |                 |       |            |                             |             | RPM       | PRUEBA<br>Bienveni | do: 9094   | 03_iayala@rpmr    | mx.ne |
|-----------|--------------|-----------------------|-------------|-----------------|-------|------------|-----------------------------|-------------|-----------|--------------------|------------|-------------------|-------|
|           | Inicio       | Sucursal              | es          | Saldos          | •     | Usuari     | os Reportes                 |             | Actualiza | tus Datos C        | CFDI       | Salir             |       |
| Desde     |              | 04/04/2023            | Hasta       | 04/04/2023      | ٩     | Buscar     |                             |             |           |                    |            | 🖭 Tarjeta Digital | ^     |
| Mostrar   | •            |                       |             |                 |       |            |                             |             |           |                    | Filtrar:   |                   |       |
| registros |              |                       |             |                 |       |            |                             |             |           |                    |            |                   |       |
| # No      | Autorizacion | Fecha Depósito        | Cliente     | Sucursal        | Lugar | Monto      | Referencia                  | Nétodo Pago | Estatus   | Recargas           | Otros Prod | Transferido       |       |
| 6 06      | 7056         | 04/04/2023 3116:13 pm | 01 - Prueba | SUC-1-Cl-366887 | \$O   | \$5,000.00 | 777527000000000003668870014 |             | Pendiente | \$0.00             | \$0.00     |                   |       |

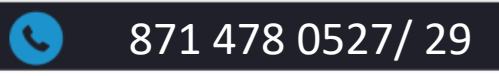

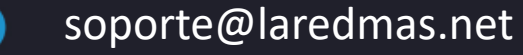

Para realizar tus depósitos automáticos por transferencia bancaria SPEI cualquier día, incluyendo fines de semana y días festivos sin esperar a que tu saldo sea acreditado, ya que estará disponible de inmediato, sólo debes solicitar tu CLABE única a nuestro equipo de Soporte **La Red+.** Para generar tu tarjeta con tu Clabe, debes ingresar al Menú **Reportes** y **Pago por Spei.** 

| LA RED + |            |        |   |          |                                                                                                    | RP | PRUEBA<br>Bienvenido: 909403 | _iayala@rpmmx.net |
|----------|------------|--------|---|----------|----------------------------------------------------------------------------------------------------|----|------------------------------|-------------------|
| Inicio   | Sucursales | Saldos | • | Usuarios | Reportes                                                                                                    | ł  | Actualiza tus Datos CFDI     | Salir             |
|          |            |        |   |          | Transacciones<br>Venta por Comercio<br>Pagos<br>Estado de Cuenta<br>Facturación<br>Reenvio de PIN<br>Club Pago<br>Pago por SPEI | •  |                              | <u>Inicio</u> ^   |

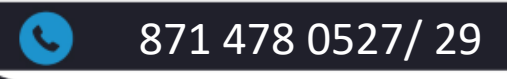

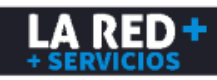

Aparecerá la siguiente ventana donde debes dar clic en el botón **de Tarjeta con Clabe** y te aparecerá un mensaje para que la guardes en tu equipo o la abras para imprimirla.

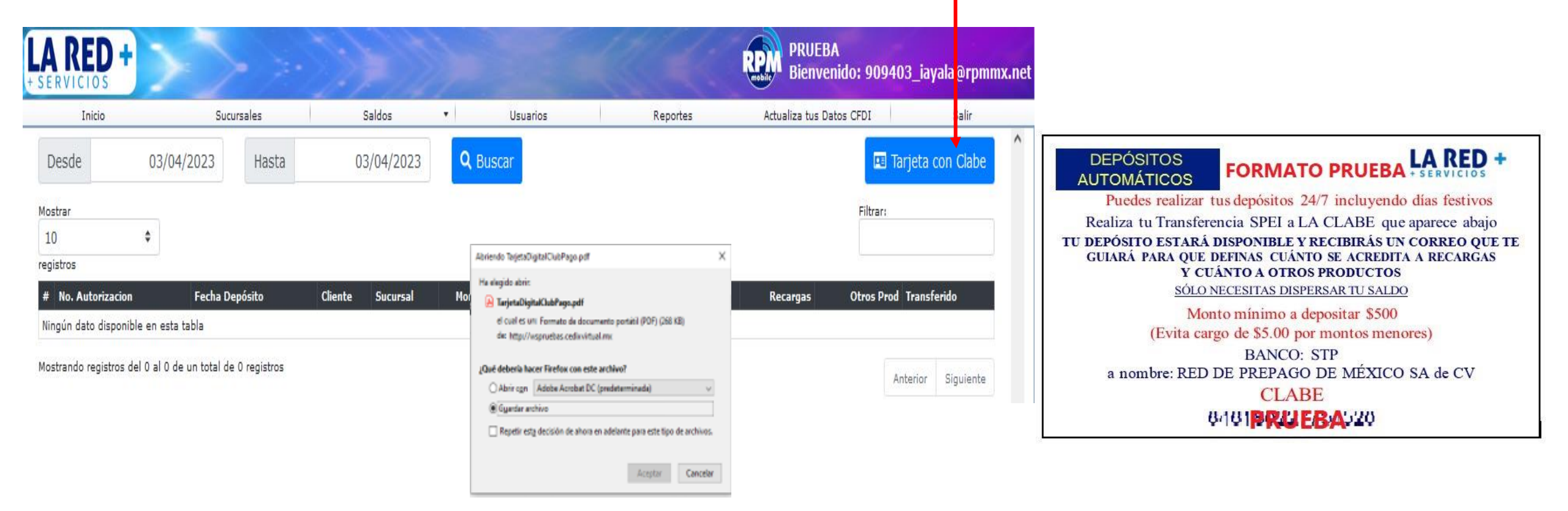

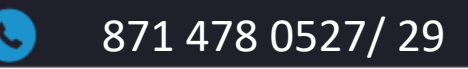

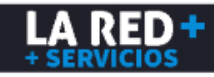

Una vez que hayas realizado tu transferencia, debes ingresar nuevamente al menú **Reportes** y **Pago por Spei** para dispersar tu saldo, sólo selecciona la fecha y da clic en **Buscar.** 

| Inicio      |       | Sucursales           | Sa                | aldos    |          | Usuarios       | Repo          | ortes     | Actualiza tus Dato | s CFDI       | Salir        |
|-------------|-------|----------------------|-------------------|----------|----------|----------------|---------------|-----------|--------------------|--------------|--------------|
| esde        | 03/0  | 4/2023 Hasta         | 03/               | /04/2023 | Q Bu     | iscar          |               |           |                    | 🔳 Tarje      | ta con Clabe |
| Br.         |       |                      |                   |          |          |                |               |           |                    | Filtrar:     |              |
|             | ٥     |                      |                   |          |          |                |               |           |                    |              |              |
| ros         |       |                      |                   |          |          |                |               |           |                    |              |              |
| No. Autoriz | icion | Fecha Depósito       | Cliente           | Sucursal | Monto    | Referencia     | Método Pago   | Estatus   | Recargas           | Otros Prod T | ransferido   |
| 31360811    |       | 03/04/20232:30:41 pm | 01 -<br>PRUEBAS 2 |          | \$800.00 | and the states | Deposito SPEI | Pendiente | \$0.00             | \$0.00       |              |

Pulsa este botón para definir el monto que deseas transferir a la bolsa de Recargas y cuál monto requieres transferir a la bolsa de Otros Productos (Pago de Servicios).

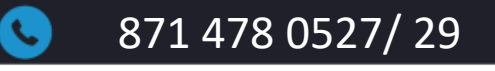

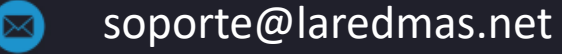

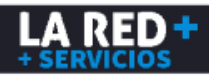

Se desplegará la siguiente ventana donde debes capturar los montos, donde la suma de estos deberá ser igual al monto depositado, ya que no se permite realizar transferencia parcial.

- ✓ Puedes definir el total depositado a una sola bolsa.
- ✓ Revisa tus montos ya que una vez confirmados no pueden ser cancelados ni ajustados.
- ✓ Al confirmar en el botón Transferir se acreditará tu saldo y estará disponible para utilizarlo.

| Id Cliente: 376503                | Suc:                           |
|-----------------------------------|--------------------------------|
| 01 - PRUEBAS 2                    |                                |
| Autorización: 31360811            | Fecha: 03/04/2023 2:30:4<br>pm |
| Lugar:                            |                                |
| Monto Depositado: <b>\$800.00</b> |                                |
| Transferir a:                     |                                |
| Saldo Recargas:                   | 500.00 🗸                       |
| Saldo Otros Prod:                 | 300.00 🗸                       |

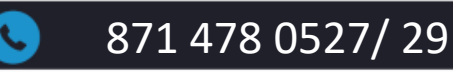

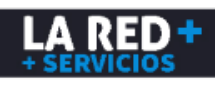

Para realizar las consultas de tus depósitos automáticos, puedes ingresar nuevamente al menú de **Reportes** y **Pago por Spei**, selecciona el rango de fecha de consulta y da clic en **Buscar**. Se mostrarán todos los datos de tus transferencias. Fecha y hora de depósito, Monto, Referencia es la Clabe donde se realizó la transferencia, Estatus, los Montos que definiste en cada bolsa y la fecha y hora en la que realizaste la dispersión (**Transferido**).

| Inicio     |        | Sucursales            | Sa                | Idos     | -        | Usuarios         | Repo          | ortes     | Actualiza tus Datos | CFDI           | Salir       |
|------------|--------|-----------------------|-------------------|----------|----------|------------------|---------------|-----------|---------------------|----------------|-------------|
| Desde      | 03/04/ | 2023 Hasta            | 03/               | 04/2023  | Q Bu     | scar             |               |           |                     | 🔳 Tarjeta      | a con Clabe |
| trar       |        |                       |                   |          |          |                  |               |           |                     | Filtrar:       |             |
| 0<br>stros | ٥      |                       |                   |          |          |                  |               |           |                     |                |             |
| No. Autori | zacion | Fecha Depósito        | Cliente           | Sucursal | Monto    | Referencia       | Método Pago   | Estatus   | Recargas            | Otros Prod Tra | nsferido    |
| 31360811   |        | 03/04/2023 2:30:41 pm | 01 -<br>PRUEBAS 2 |          | \$800.00 | +- ( ) = ( ( ) ) | Deposito SPEI | Pendiente | \$0.00              | \$0.00         |             |

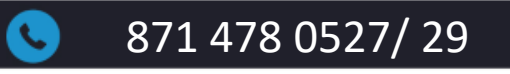

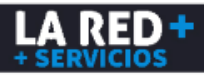

#### **ACTUALIZA TUS DATOS CFDI**

Para actualizar tu Información Fiscal y subir tu Constancia de Situación Fiscal, debes ingresar al menú Actualiza tus Datos CFDL

| LA RED + | $\sim$   |   |            |   |        |   |          |   |          | - 14 | 00 - PRUE<br>Bienvenic   | BAS 2<br>lo: ILSEPRUEBA2 |
|----------|----------|---|------------|---|--------|---|----------|---|----------|------|--------------------------|--------------------------|
| Inicio   | Clientes | • | Sucursales | • | Saldos | • | Usuarios | • | Reportes | •    | Actualiza tus Datos CFDI | Salir                    |

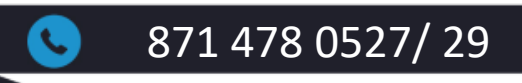

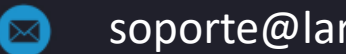

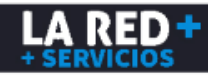

#### ACTUALIZA TUS DATOS CFDI

Te aparecerá la siguiente ventana. Para subir tu Constancia, debes dar clic en el botón **Examinar**, buscar el archivo y dar clic en **Subir Constancia de Situación Fiscal** el cual podrás ver al dar clic en **Visualizar Documento**. Enseguida debes llenar todos los campos que aparecen en la pestaña de Facturación, los cuales debes tener cuidado de capturar correctamente para que no haya algún error en la emisión de tu Factura. En el primer campo (Tipo de Facturación) debe aparecer como **Factura**, en caso de requerir deshabilitar la facturación, deberás seleccionar la opción de **No factura**.

| Facturación                | Domicilio Facturación | 1 |
|----------------------------|-----------------------|---|
| Tipo de factur<br>Factura  | ación:                | • |
| Razón Social:              |                       |   |
| RFC:                       |                       |   |
| Mails facturas             | :                     |   |
| Periodicidad d<br>Por pago | e las facturas:       |   |
|                            |                       |   |

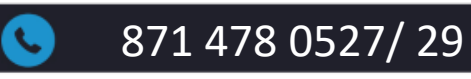

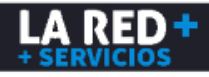

#### **ACTUALIZA TUS DATOS CFDI**

Enseguida deberás llenar todos los campos que aparecen en la pestaña **Domicilio Facturación**, los cuales debes tener cuidado de capturar correctamente para evitar un error en tu Factura, al finalizar debes dar clic en el botón **Guardar** que aparece al final, deberá aparecer un mensaje de Actualización exitosa.

| Facturación         | Domicilio Facturación |
|---------------------|-----------------------|
| Calle:              |                       |
| Num. exterior:      |                       |
| Num Interior:       |                       |
| Colonia:            |                       |
| Código Postal:      |                       |
| País:<br>México     | *                     |
| Estado:<br>Coahulla | *                     |
| Cludad:<br>Torreón  | *                     |
| Municipio:          |                       |

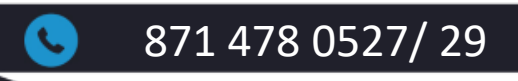

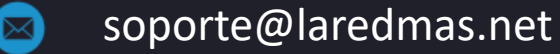

Guarda

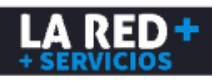

## Soporte LA RED+

Estamos a tus órdenes para cualquier duda o problema.

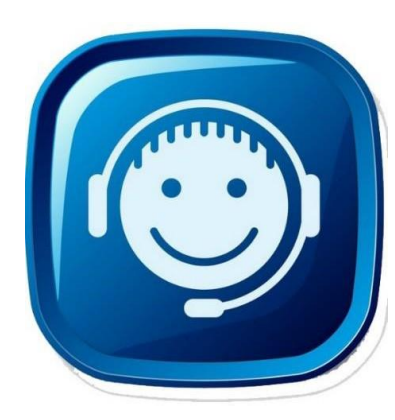

CONSULTA NUESTRA PÁGINA DE SOPORTE: https://laredmas.net/soporte/

#### HORARIO

Lunes a Viernes de: 9:00 a.m. a 7:00 p.m. Sábados: 9:00 a.m. a 3:00 p.m.

**TELÉFONOS SOPORTE** 8714780527 8714780529

→ WHATSAPP SOPORTE <u>https://wa.me/5218714780527</u> <u>https://wa.me/5218714780529</u>

CORREO ELECTRÓNICO: soporte@laredmas.net.

VENTAS 871 478 0524/28 O AL CORREO: ventas@laredmas.net

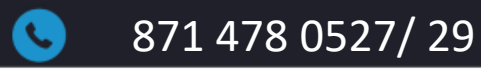

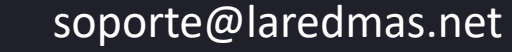

 $\square$ 

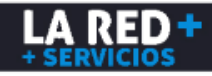